## 开启 Windows 笔记本的虚拟 WiFi 热点

1. 以管理员身份运行命令提示符,在**开始**菜单的搜索栏输入 cmd,在右键菜单中选 择**以管理员身份运行** 

|    | 打开(0)                  |   |   |
|----|------------------------|---|---|
| 0  | 以管理员身份运行(A)            |   |   |
| -6 | 使用 360解除占用             |   |   |
|    | 使用 360强力删除             |   |   |
| 0  | 使用 360杀毒 扫描            |   |   |
|    | 添加到压缩文件(A)             |   |   |
|    | 添加到 "cmd.rar"(T)       |   |   |
|    | 压缩并 E-mail             |   |   |
|    | 压缩到 "cmd.rar" 并 E-mail |   |   |
|    | 锁定到任务栏(K)              |   |   |
|    | 附到「开始」菜单(U)            |   |   |
|    | 还原以前的版本(V)             |   |   |
|    | 发送到(N)                 | + |   |
|    | 剪切(T)                  |   | 1 |
|    | 复制(C)                  |   |   |
|    | 删除(D)                  |   |   |
|    | 打开文件位置(I)              |   |   |
|    | 属性(R)                  |   |   |

2. 运行如下命令启用并设定虚拟 WiFi 网卡:

```
netsh wlan set hostednetwork mode=allow ssid=alexWiFi
key=alex123456
```

其中, ssid=后面的字符串为网络名称, Key=后面的字符串为 WiFi 密码

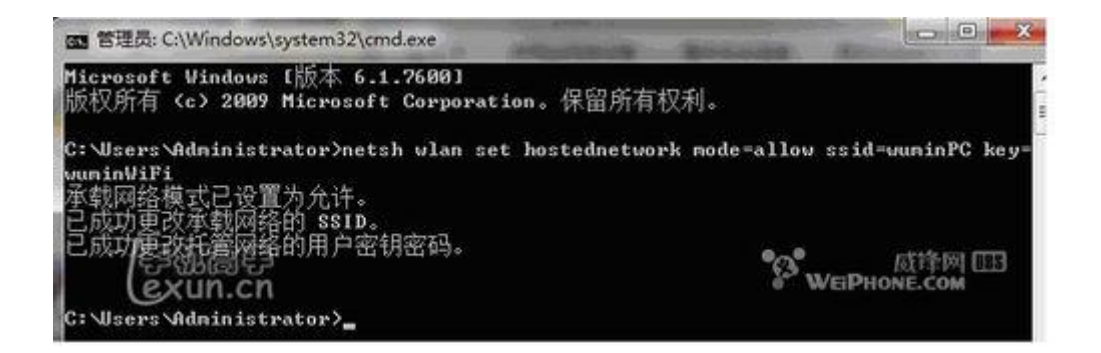

然后再打开 网络和共享中心 > 更改适配器设置 看看是不是多了一项,如果有多出的这一项 Microsoft Virtual WiFi Miniport Adapter,那么说明你前边的设置是真确的。开启成功后,网络连接中会多出一个名为 Microsoft Virtual WiFi Miniport Adapter 的无线网卡。为方便起见,将其重命名为 myWiFi。

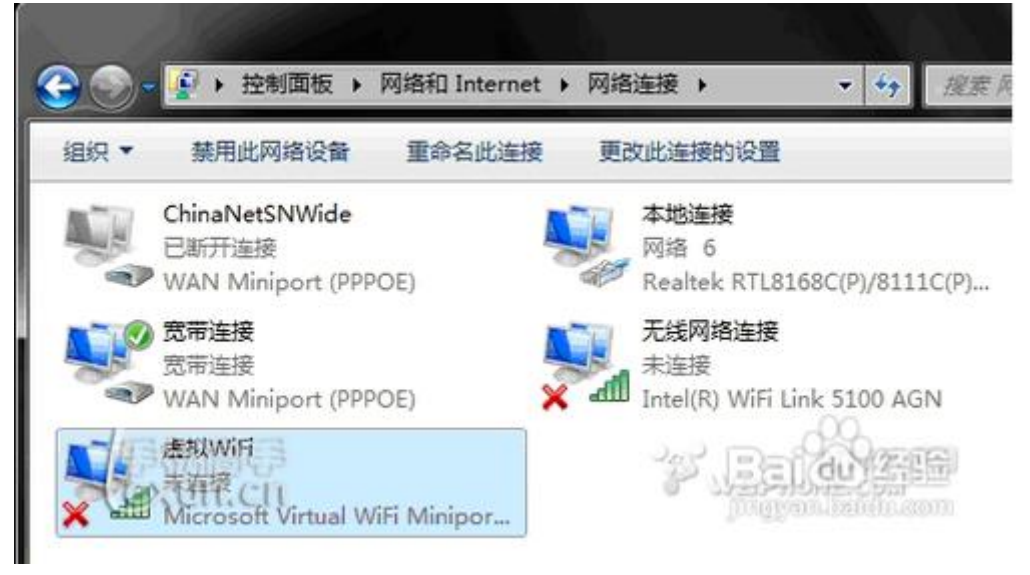

4. 设置 Internet 连接共享:在网络连接窗口中,右键单击已连接到 Internet 的网络 连接,右键选择属性,在共享页签中勾选允许其他……连接(N),并选择 myWiFi, 然后点击确定按钮,此时提供共享的网卡图标旁会出现"共享的"字样,表示"宽 带连接"已共享至"虚拟 WiFi。

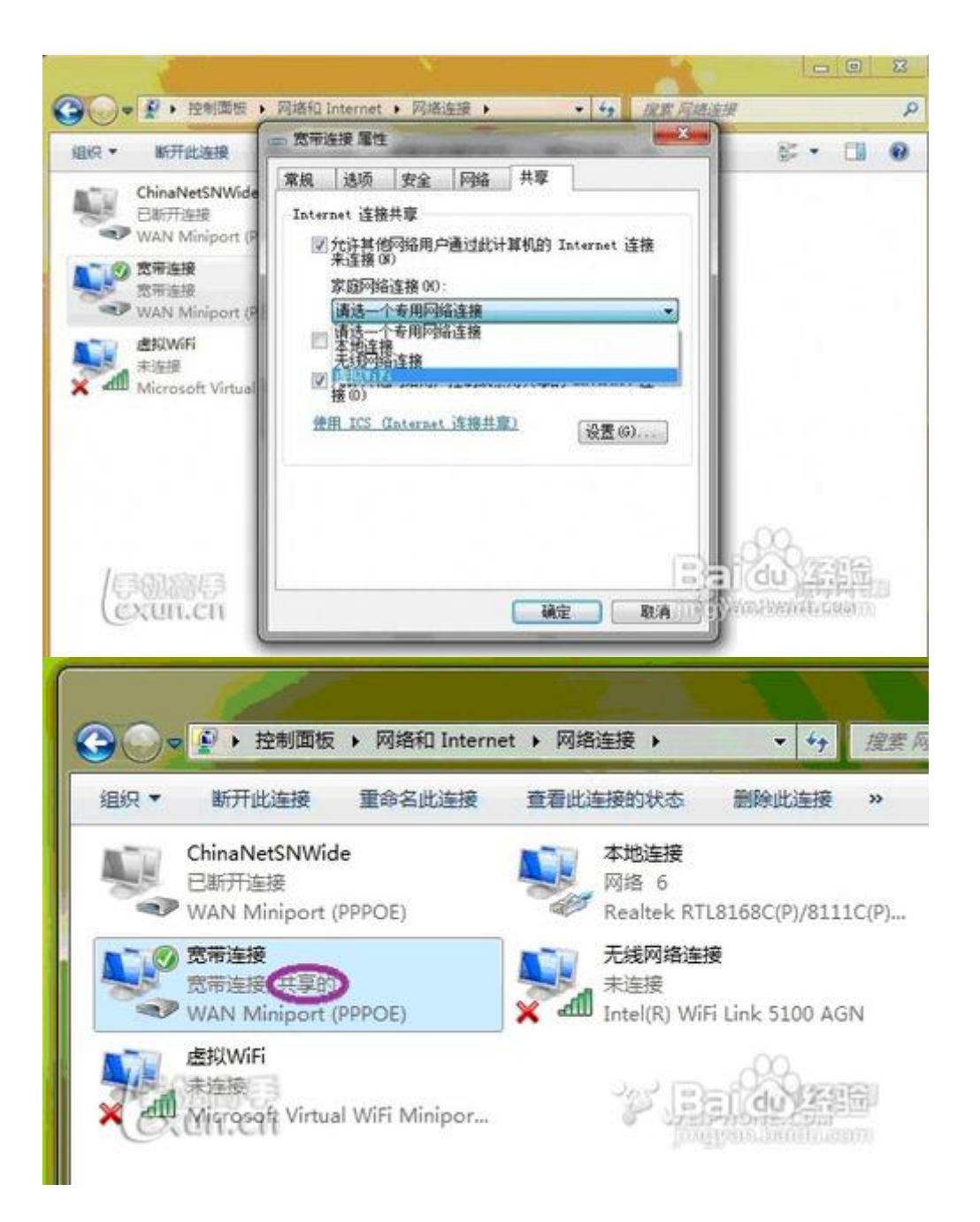

5. 继续在命令提示符中运行如下命令开启网络:

netsh wlan start hostednetwork

当然也可以将上述命令复制到文件 **Start\_WiFi.bat**,下次开机的时候只需要以"管理员身份运行"就启动了。至此,WiFi 基站已组建好,手机搜索到无线网络 *alexWiFi*,输入密码 *alex123456*,就能共享上网啦。

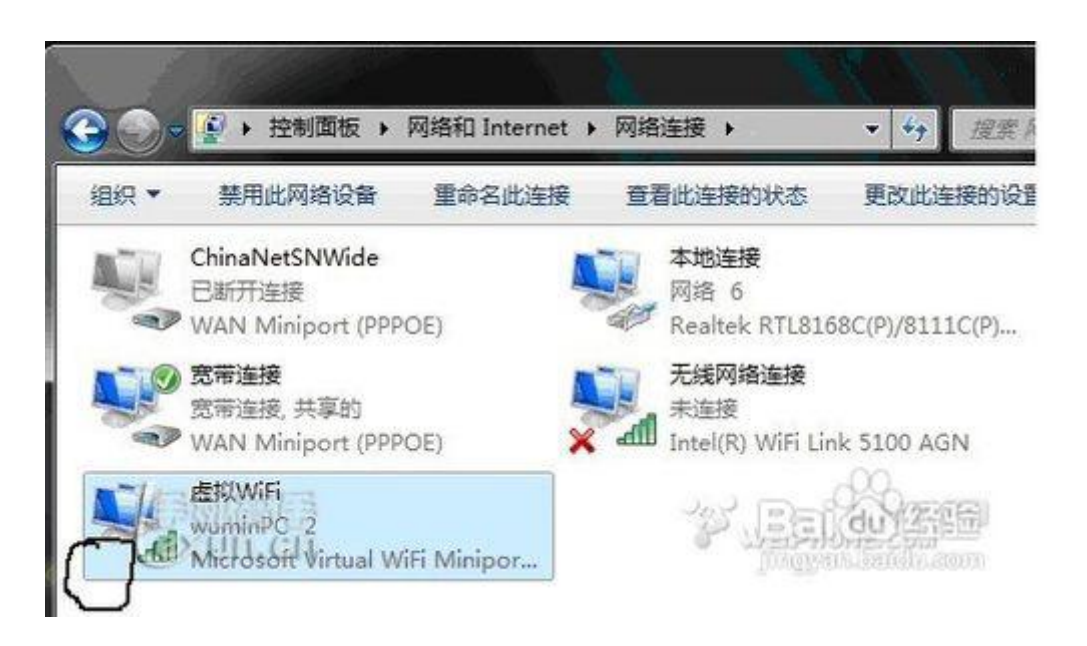

6. 使用如下命令显示无线网络信息:

netsh wlan show hostednetwork

| om 管理员: C:\Windows\system32\cmd.exe                                                              |                                                         |
|--------------------------------------------------------------------------------------------------|---------------------------------------------------------|
| Microsoft Windows [版本 6.1.7600]<br>版权所有 <c> 2009 Microsoft Corpor</c>                            | ation。保留所有权利。                                           |
| C:\Users\Administrator>netsh wlan                                                                | show hostednetwork                                      |
| 承载网络设置                                                                                           |                                                         |
| 模式 : 已启用<br>SSID 名称 : "wumi<br>最多客户端数 : 100<br>身份验证 : WPA2 - 个人<br>密码 : CCMP                     | ]<br>nPC "                                              |
| 承载网络状态                                                                                           |                                                         |
| 状态 : 已启动<br>BSSID :00:22:<br>元线电类型 :802.11<br>频道 : 11<br>写自端数高目 : 0<br>C: Wsers Administrator >_ | Fa:26:9b:63<br>g<br>Bai a training<br>jingyan.baidu.com |

7. 使用如下命令关闭无线网络:

netsh wlan set hostednetwork mode=disallow